# **Turoriel - TAMSAnalyzer**

# **Turoriel - TAMSAnalyzer**

#### Débuter avec TAMS Analyzer

#### Créer un projet

1. Ouvrez l'application TAMS Analyzer. Au départ, la fenêtre « Create or open project... » apparait.

2. Dans la case « Project name: », assignez un nom à votre projet.

3. La case « Project location: » est réglée par défaut dans votre répertoire personnel. Libre à vous de changer l'emplacement du projet <u>à cette étape-ci</u>, puisqu'un dossier sera créé dans votre ordinateur.

4. Cochez la case « Add to working projects ».

5. Pour terminer cette étape, cliquez sur « Create »

#### <u>Fenêtre de travail</u>

Une nouvelle fenêtre apparait. Il s'agit de l'espace de travail qui porte le nom de votre projet avec l'extension .xtprj. Avant de commencer le codage, il est nécessaire de compléter quelques petites étapes, soit l'importation des fichiers, la définition du « Holder », la définition des codes et des « Tags & Sets ».

#### Importation de fichiers

Du côté gauche de la fenêtre, cliquer sur « Import ».

7. Le format de fichier fonctionnant avec l'application TAMS Analyser est le format .rtf ou .txt.

| -       Open selected         Open other       Open other         lew project       Project name:         Project location:       /Users/Jipi002/Université Laval/Auxiliaire de rech         Browse.       ✓         Add to working projects       Create                   | Projects             |                           |                         |            |
|----------------------------------------------------------------------------------------------------|----------------------|---------------------------|-------------------------|------------|
| -       Open selected         Open other       Open other         ew project       Project name:         Project location:       /Users/Jipi002/Université Laval/Auxiliaire de rect         Browse.       Image: Create         Image: Add to working projects       Create |                      |                           |                         |            |
| -       Open selected         Open other       Open other         ew project       Project name:         Project location:       /Users/Jipi002/Université Laval/Auxiliaire de rech         Browse.       Image: Create         Image: Add to working projects       Create |                      |                           |                         |            |
| Open selected     Open other ew project Project name: Tutoriel Project location: /Users/Jipi002/Université Laval/Auxiliaire de reci Browse. ✓ Add to working projects     Create                                                                                            |                      |                           |                         |            |
| -       Open selected         Open other       Open other         lew project       Project name:         Project location:       /Users/Jipi002/Université Laval/Auxiliaire de rect         Browse.       ✓         Add to working projects       Create                   |                      |                           |                         |            |
| -       Open selected         Open other         lew project         Project name:       Tutoriel         Project location:       /Users/Jipi002/Université Laval/Auxiliaire de rech         Ø Add to working projects       Create                                         |                      |                           |                         |            |
| Open selected     Open other ew project Project name: Tutoriel Project location: /Users/Jipi002/Université Laval/Auxiliaire de recr Browse. ✓ Add to working projects Create                                                                                                |                      |                           |                         |            |
| Open selected     Open other ew project Project name: Tutoriel Project location: /Users/Jipi002/Université Laval/Auxiliaire de rech Browse. ✓ Add to working projects Create                                                                                                |                      |                           |                         |            |
| Open selected     Open other lew project Project name: Tutoriel Project location: /Users/Jipi002/Université Laval/Auxiliaire de recr Browse.     Add to working projects     Create                                                                                         |                      |                           |                         |            |
| Open other<br>lew project<br>Project name: Tutoriel<br>Project location: //Users/Jipi002/Université Laval/Auxiliaire de recr Browse.<br>✓ Add to working projects<br>Create                                                                                                 |                      |                           | Oper                    | n selected |
| iew project<br>Project name: Tutoriel<br>Project location: //Users/Jipi002/Université Laval/Auxiliaire de rect Browse.<br>✓ Add to working projects                                                                                                    |                      |                           | Ope                     | n other    |
| Project name: Tutoriel<br>Project location: /Users/Jipi002/Université Laval/Auxiliaire de rech Browse.<br>✓ Add to working projects                                                                                                    | w project            |                           |                         |            |
| Project location: //Users/Jipi002/Université Laval/Auxiliaire de rect Browse.<br>✓ Add to working projects Create                                                                                                    | roject name: Tutori  | 2l                        |                         |            |
| Add to working projects                                                                                                    | roject location: /Us | ers/Jipi002/Université La | aval/Auxiliaire de rech | Browse     |
| Create                                                                                                    | Add to working proj  | ects                      |                         |            |
|                                                                                                    |                      |                           |                         | Create     |
|                                                                                                    |                      |                           |                         |            |

|                     |              | Info Files   | Search Define co | des Tags & Sets |     |   |
|---------------------|--------------|--------------|------------------|-----------------|-----|---|
| Tags:<br>Tags/File: |              | nove (Import |                  |                 | ; + |   |
| Data                | Holder Files | tuto.rtf     | Init File        | Search List     |     |   |
| Results             |              |              | Add >            |                 |     |   |
| Sets V              |              |              | Add all >>       |                 | F   |   |
| v                   |              |              | < Remove         |                 |     | v |
|                     |              |              | << Remove        | an              |     |   |
|                     |              |              |                  |                 |     |   |
|                     |              |              |                  |                 |     |   |
|                     |              |              |                  |                 |     |   |
|                     |              |              |                  |                 |     |   |

8. Sélectionnez votre fichier dans votre ordinateur et appuyez sur « Open ».

9. Celui-ci apparait dans la partie gauche de la fenêtre de travail.

#### Identification du codeur du

10. Pour vous identifier en tant que codeur, dirigez-vous dans la section « Preferences » du logiciel. Dans la barre de menu, cliquez sur le nom de l'application, puis sur « Preferences ».

11. Dans la case « Use coder id », écrivez votre nom, puis cochez la case.

12. Assurez-vous d'avoir coché les mêmes cases que sur l'image suivante. Ne vous occupez pas de l'onglet « Searching ».

13. Lorsque vous avez terminé, fermez la fenêtre.

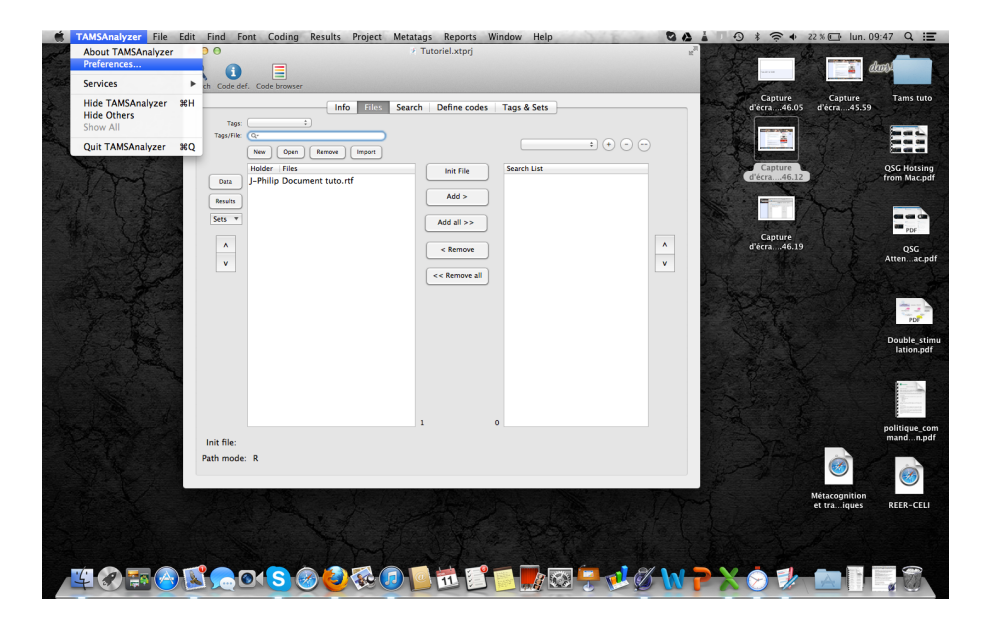

| Coding Se                                                                                                    | earching                                                                                                    |
|----------------------------------------------------------------------------------------------------|----------------------------------------------------------------------------------------------------|
| <ul> <li>Prompt for new code definition</li> <li>Use time-date stamp in new code definition</li> <li>Take the code by double clicking list</li> <li>Code list reveals codes as tool tips<br/>(Refresh code list for changes to take effect)</li> <li>Use coder id ]-Philippe</li> <li>Scan init file when opening a data file</li> <li>Color tags:</li> <li>Color metatags:</li> <li>Automatically refresh tag colors</li> <li>Display comment dialog for code button</li> <li>Code AV time units when inserting.</li> <li>Time code: _time _ End time code: _endTime</li> <li>Option-insert time: {_endtime}%t[_endtime}</li> <li>Automatically backspace</li> </ul> | Use small dialogs in result windows Auto-update code sets and file sets Max graph edge width: 5 Vary pitch when rate changes Text encoding ASCII MacOS + Size of hot code list stack: 6 Check definitions when selecting code |

#### Définition des codes

14. Les codes se définissent par une classification distincte des éléments.

Cliquez sur l'onglet « Define codes ».

16. Il est possible d'organiser les codes en catégories et en souscatégories. Pour classifier ces catégories, utilisez le symbole plus grand que « > ». Par exemple, une catégorie nommée « Auteur » pourrait se subdiviser en trois sous-catégories, soit Élève, Enseignant et Organisateur.

Auteur>eleve (évitez les accents) Auteur>enseignant Auteur>organisateur Auteur>... etc.

| Search Define codes Tags & Sets         |
|-----------------------------------------|
|                                         |
|                                         |
|                                         |
| Name:                                   |
| Color: 🗾 🗹 Use inherited color 🗹 Active |
| Definition:                             |
|                                         |
|                                         |
|                                         |
|                                         |
|                                         |
|                                         |
|                                         |
|                                         |
|                                         |
|                                         |
|                                         |
|                                         |
|                                         |
|                                         |
|                                         |
|                                         |
|                                         |
|                                         |
|                                         |

17. Voici la procédure pour enregistrer les codes. Dans la case « Name: », définissez votre code. Il est possible d'y ajouter une définition ainsi qu'une couleur. Lorsque vous avez complété ces étapes, cliquez sur « Save/Clear ». Votre code apparaitra dans la partie gauche de la fenêtre « Code List ». Répétez cette étape pour chacun de vos codes.

#### Tags & Sets

18. Si vous possédez plusieurs codes et que vous ne voulez utiliser qu'une partie de vos codes, il est possible de créer un ensemble de code.

19. Cliquez sur l'onglet Tags & Sets. Tous les codes que vous avez créés apparaissent dans la fenêtre Codes de gauche.

20. Sélectionnez tous vos codes et cliquez sur Add >.

Ils apparaissent maintenant dans la fenêtre de droite Selected codes.

Dans la case Name:, inscrivez le nom de l'ensemble, puis cliquez sur Add/Update.

Le nom de votre ensemble apparait dans la fenêtre droite «Code sets».

Maintenant que toutes ces étapes de préparation sont effectuées, vous pouvez commencer le codage.

### <u>Coder</u>

18. Dans l'onglet « Files ». Double-cliquez sur le fichier que vous voulez encoder. Une nouvelle fenêtre apparait. Celle-ci contient dans la section gauche votre liste de codes et dans la section droite votre document.

19. Pour insérer un code, sélectionnez le texte dans la fenêtre de droite. Par la suite, double-cliquez sur le code que vous voulez lui assigner. Le code s'insère autour de votre sélection.

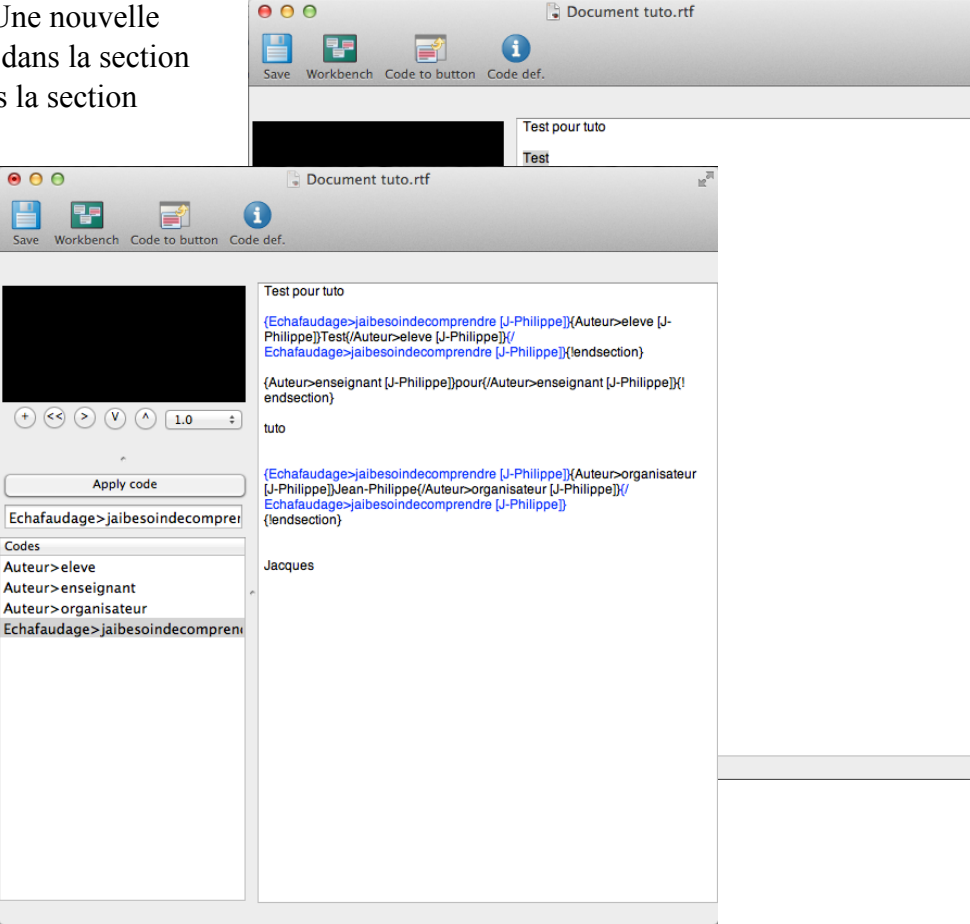

20. Afin de ponctuer le processus de codage en vue d'un accord inter-juge, il est nécessaire d'ajouter un point à la fin de chaque unité de sens. Placez votre curseur à la fin de votre unité de sens et cliquez sur l'onglet « Metatag » de la barre de

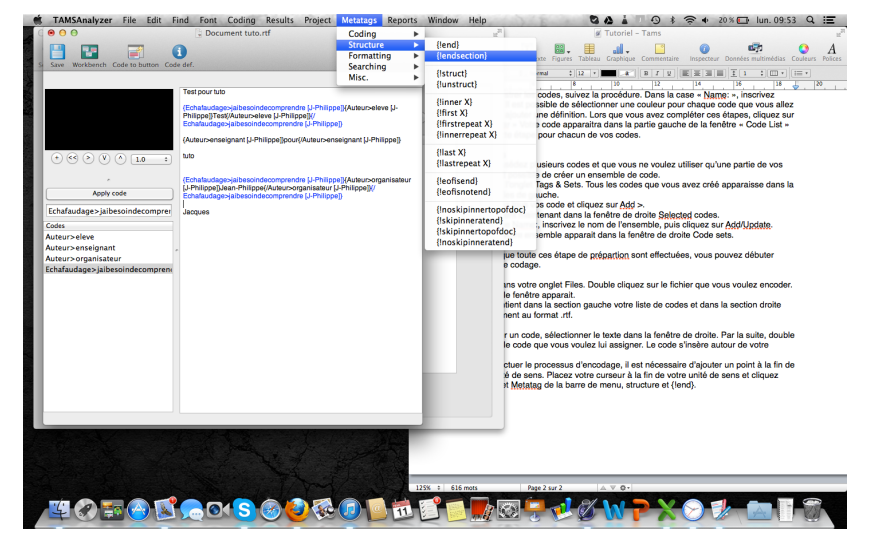

menu, « Structure », puis « {!endsection} ».

# <u>Co-codeur et interjuge (alpha de</u> <u>Krippendorff)</u>

Une fonction de TAMS Analyzer nous permet de réaliser un rapport intra ou interjuge.

Voici la procédure à suivre : Deux personnes doivent encoder (voir section coder) le même fichier dans l'application TAMS Analyzer pour que leur « User coder id » s'y retrouve. Une des deux personnes doit envoyer son fichier à l'autre. Pour retrouver votre fichier sur votre ordinateur, retourner à l'endroit où vous avez enregistré votre projet. Le fichier se retrouve dans le dossier qui se nomme « data ».

| 35<br>( | Reports Window Help<br>Graph/Chart Co-coding frequence<br>Code count<br>Code count by file<br>Word count<br>Inter-rater reliability (alpha)                                                                                                    | V Codage_ÉER_2012-2013                                                                                                    |
|---------|----------------------------------------------------------------------------------------------------|----------------------------------------------------------------------------------------------------|
| Se      | Inter-rater reliability (kappa)<br>Code and code set definitions<br>File tags<br>Data table<br>Data summary table<br>Data comparison table<br>Co-occurrence table<br>Graph (Chart Co-occurrences<br>Graph code families<br>Graph code families<br>Graph file sets<br>Graph file sets<br>Graph /Chart sets to data<br>Graph/Chart sets to data<br>J-Philip Robotique/Pj.rff<br>J-Philip Robotique/Pj.rff | es Search Define codes Tags & Sets  rt  Pj.rtf Add >  Add all >>  Add all >>  Add all >>  Add all >>  Add all >>  Add all >>  Inique(Pj.rtf Add all >>  Inique(Pj.rtf Init File Init File |
|         | Init file:<br>Path mode: R                                                                                                    |                                                                                                    |

La personne qui reçoit le fichier doit alors, dans sa fenêtre de travail, importer le fichier (bouton « Import »). Celui-ci apparaîtra dans l'espace de gauche. **IMPORTANT** - Avant de procéder à l'importation du fichier, il est nécessaire de modifier le nom en ajoutant un chiffre ou les initiales du codeur. Cela pourrait écraser votre fichier, ce que vous ne voulez pas!

Envoyer ces fichiers (le vôtre et celui de l'autre codeur) dans la partie de droite « Search list » à l'aide du bouton « Add > ». Une fois ces deux documents dans cette partie, cliquer sur « Report » dans la barre de menu, puis sur « Inter-rater reliability (*alpha*) ».

# Comprendre la fenêtre « Krippendorff alpha »

Une nouvelle fenêtre vous apparaitra. Celle-ci est composée de plusieurs éléments essentiels pour bien comprendre si votre indice inter-juge est valable.

La donnée « alpha = 0.xxxxx » vous indique le rapport d'accord entre les deux codeurs. Un indice de fiabilité devrait se situer au-dessus de 0.80.

Par la suite, vous pouvez observer un premier tableau. Une des premières étapes est de regarder au bout du tableau afin de savoir si les codeurs ont encodé le même nombre d'unités de sens. Un

« *missing data* » se retrouvera dans le tableau et peut vous indiquer l'endroit où un « {!endsection} » est manquant.

| 64                      | 7                           | 8                           | 9                  | Count |
|-------------------------|-----------------------------|-----------------------------|--------------------|-------|
| Explication>3Inférences | Explication>1Faits_partiels | Explication>1Faits_partiels | Explication>2Faits | 64    |
| Missing Data            | Explication>1Faits_partiels | Explication>2Faits          | Explication>2Faits | 61    |
| 1                       | 2                           | 2                           | 2                  |       |

Ce tableau consigne tous les codes des deux fichiers en fonction du numéro de l'item. Par contre, celuici n'est pas en ordre croissant. Une procédure avec l'application Excel vous aidera à régler ce problème.

Le deuxième tableau peut vous aider à connaitre les items qui posent problème chez les deux codeurs. La colonne de gauche représente le premier codeur et la ligne du haut représente le deuxième codeur. Les codes s'y retrouvent dans le même ordre. La diagonale du tableau indique le nombre de codes identiques réussi dans les deux fichiers. Tous les nombres qui se retrouvent à l'extérieur de cette diagonale vous permettent de voir les items qui posent problème chez les codeurs. Par exemple, un chiffre élevé dans une case autre de la diagonale nécessiterait une négociation de sens des deux items.

**IMPORTANT** - Nous avons remarqué tout au long de notre processus, qu'il impossible de procéder à un interjuge s'il y a plus d'un code assigné à une unité de sens.

 $\Theta \Theta \Theta$ 

 $Alpha = 1 - D_0/D_e = 1 - 0.62$ 

Alpha = 0.1110

| File             | 1           |
|------------------|-------------|
| RobotiqueJPJ.rtf | Explication |
| RobotiqueAP.rtf  | Explication |
| Count            | 2           |

#### **Cooccurrence**

À l'aide d'une fonction similaire à celle de l'interjuge, il est possible de vérifier la présence simultanée de deux ou de plusieurs unités linguistiques dans un énoncé, c'est-à-dire la cooccurrence. Tel que mentionné plus haut dans le document, il est possible d'assigner plus d'un code à une unité de sens. L'unité de sens codée ressemble maintenant à une « poupée russe ».

 $Ex: \{\{Code 3\}\{\{Code 2\}\{\{Code 1\} Unité de sens \{Code 1\}\}\{Code 2\}\}\{Code 3\}\}$ 

Cette fonction vous est très utile pour comprendre statistiquement la fréquence de cooccurrence avec un autre code. Afin d'obtenir la cooccurrence, suivez la démarche suivante :

Dans votre fenêtre de travail, envoyez un ou plusieurs documents, dans lesquels vous avez utilisé les mêmes séries de codes, dans la section « Search list » à l'aide du bouton « Add > ».

Une fois ces documents dans cette partie, cliquez sur « Report » dans la barre de menu, puis sur « Graph/Chart Co-coding frequency ». Dans l'onglet qui vous apparait, portez une attention particulière aux sections « Across » et « Down ».

Choisissez dans ces deux sections « All codes ». \*Par contre, si dans votre projet vous avez une grande quantité de codes, dont certains que vous n'avez pas utilisés, il est possible de sélectionner « Hot code set » ce qui limitera le tableau de cooccurrence à certains codes que vous pouvez définir

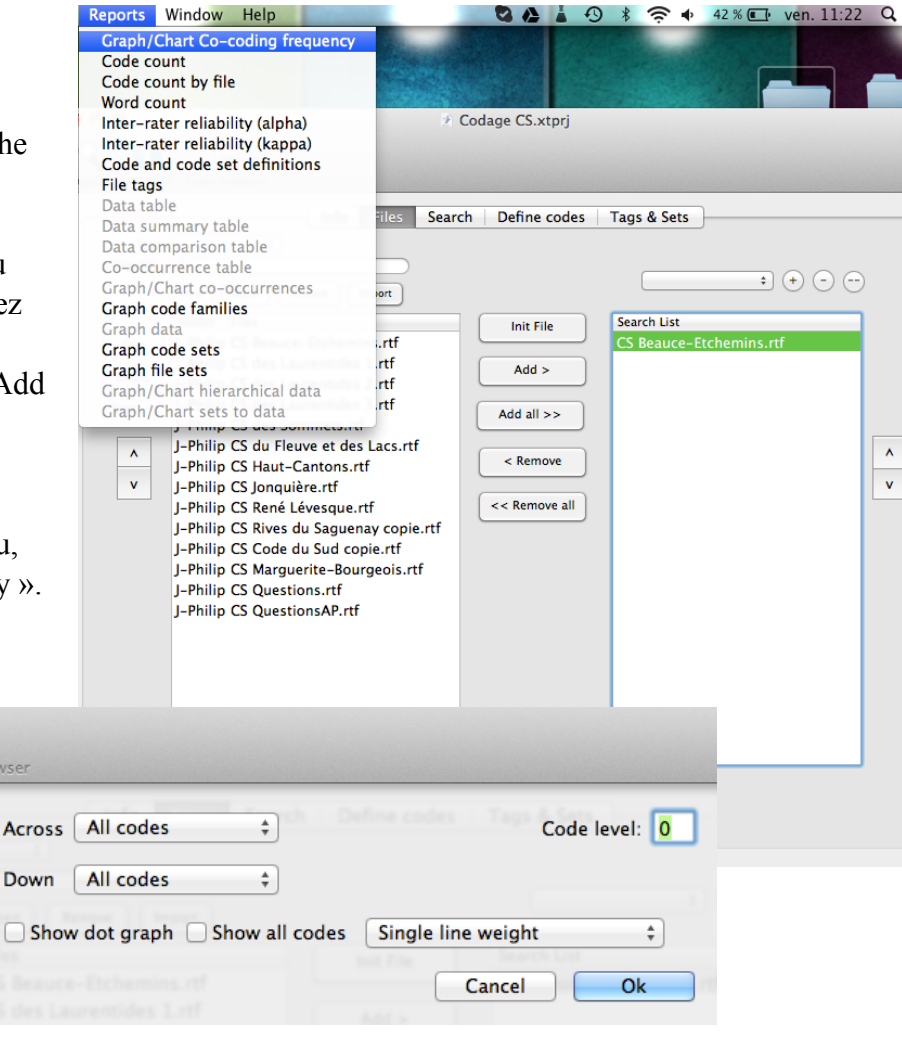

dans l'onglet « Tags & Sets » de la fenêtre de travail. Pour terminer, cliquez sur « Ok ».

#### Comprendre le tableau des cooccurrences

Une nouvelle fenêtre vous apparaitra sous forme de tableau. Tout comme dans la section précédente, le tableau est structuré de la même manière, c'est-à-dire que la colonne de gauche présente tous les codes du document, de même que la ligne du haut, dans le même ordre. Toutefois, contrairement au tableau que vous avez observé dans la section de l'interjuge, il est essentiel que l'on ne retrouve que des « 0 » dans la diagonale du tableau. Si un nombre autre s'y retrouvait, cela voudrait dire que vous avez assigné à deux reprises le même code à la même unité de sens. Dans la prochaine section — *Fonction de recherche*, nous regarderons comment retrouver cette unité de sens sans repasser complètement votre document.

| 00                                     |              |                  |                      | Untitled.tabbed                  |                         |                |
|----------------------------------------|--------------|------------------|----------------------|----------------------------------|-------------------------|----------------|
| Codes                                  | Auteur>eleve | Auteur>enseignar | nt Echafaudage>aucun | Echafaudage>cequendiselesexperts | Echafaudage>elaboration | Echafaudage>ja |
| Auteur>eleve                           | 0            | 0                | 5                    | 0                                | 0                       | 20             |
| Auteur>enseignant                      | 0            | 0                | 15                   | 0                                | 1                       | 27             |
| Echafaudage>aucun                      | 5            | 15               | 0                    | 0                                | 0                       | 0              |
| Echafaudage>cequendiselesexperts       | 0            | 0                | 0                    | 0                                | 0                       | 0              |
| Echafaudage>elaboration                | 0            | 1                | 0                    | 0                                | 0                       | 0              |
| Echafaudage>jaibesoindecomprendre      | 20           | 27               | 0                    | 0                                | 0                       | 0              |
| Echafaudage>jenrichielidee             | 0            | 0                | 0                    | 0                                | 0                       | 0              |
| Echafaudage>jeprendsdurecul            | 1            | 0                | 0                    | 0                                | 0                       | 0              |
| Echafaudage>jexploreuneideedifferente  | 0            | 1                | 0                    | 0                                | 0                       | 0              |
| Echafaudage>matheorie                  | 0            | 0                | 0                    | 0                                | 0                       | 0              |
| Echafaudage>mettonsnotresavoirencommun | 0            | 1                | 0                    | 0                                | 0                       | 0              |
| Echafaudage>monidee                    | 1            | 5                | 0                    | 0                                | 0                       | 0              |
| Echafaudage>nouvelinformation          | 0            | 0                | 0                    | 0                                | 0                       | 0              |

Vous pouvez maintenant analyser votre tableau en regardant quelle est la fréquence de la cooccurrence d'un code avec un autre code. Dans l'exemple, nous pouvons comprendre que l'auteur-enseignant n'a utilisé aucun échafaudage à 15 reprises et que l'auteur-élève a utilisé à 20 reprises l'échafaudage « J'ai besoin de comprendre ».

| Codes                         | Discours>Coélaboration | Explication>2Fai | Explication>3Inféren | Explication>1Faits_par | Explication>4Explications_comp | Sum      |
|-------------------------------|------------------------|------------------|----------------------|------------------------|--------------------------------|----------|
| Discours>Coélaboration        | 0.0000                 | 0.0000           | 0.0000               | 0.0000                 | 0.0000                         | 0.0000   |
| Explication>2Faits            | 0.0000                 | 30.0000          | 8.0000               | 10.0000                | 7.0000                         | 55.0000  |
| Explication>3Inférences       | 0.0000                 | 8.0000           | 4.0000               | 1.0000                 | 10.0000                        | 23.0000  |
| Explication>1Faits_partiels   | 0.0000                 | 10.0000          | 1.0000               | 6.0000                 | 2.0000                         | 19.0000  |
| Explication>4Explications_com | 0.0000                 | 7.0000           | 10.0000              | 2.0000                 | 6.0000                         | 25.0000  |
| Sum                           | 0.0000                 | 55.0000          | 23.0000              | 19.0000                | 25.0000                        | 122.0000 |

#### Fonction de recherche

À l'aide de la fonction de recherche de *TAMS Analyser*, il est possible de rechercher une ou plusieurs unités de sens codées ou encore un ou des codes utilisés lors de l'analyse.

Pour ce faire, il suffit de choisir un élément de recherche dans la section «Codes» en bas à gauche de la fenêtre de recherche. Vous pouvez ajouter des critères de recherches à l'aide des boutons «And» «Or» et «Not». Ainsi pour recherche lorsque deux codes sont présents pour qualifier une même unité de sens, il suffit de choisir un premier code ajouter «And» à l'aide du bouton et ajouter le deuxième code.

| 00            |                             |              | 🕴 Codage_É | ER_2012  | -2013        |                         |
|---------------|-----------------------------|--------------|------------|----------|--------------|-------------------------|
|               |                             | Info Files   | Search     | Define c | odes Tag     | gs & Sets               |
| Named search: |                             | * + (        | $\odot$    |          |              |                         |
| Search:       |                             |              |            |          | Search       |                         |
| Coder IDs:    |                             |              |            |          | Clear        | "And" "Or" "Not"        |
| Search type:  | Simple                      | Empty        | Exact      |          | Add curre    | nt code set             |
| Codes         |                             |              |            | н        | ot code set: |                         |
| Auteur>Er     | iseignant                   |              |            |          |              | Actions                 |
| Auteur>El     | ève                         |              |            |          |              | Actions                 |
| Discours>     | Coelaboratio                | n            |            |          |              | Search code definitions |
| Discours>     | Consignation<br>Cumulatif   | 1            |            |          |              | _                       |
| Discours>     | cumulatii<br>parallèle feri | mé           |            |          |              |                         |
| Enfilade>1    | paranete_ten                |              |            | _        |              |                         |
| Enfilade>2    | 2                           |              |            | 5        | iets 🔻       |                         |
| Enfilade>3    | }                           |              |            | C        | Union        | Explications      Show  |
| Enfilade>4    | ţ                           |              |            |          |              |                         |
| Enfilade>5    | 5                           |              |            | -        |              |                         |
| Explication   | n>1Faits_par                | tiels        |            |          | Definition   | Code Browser            |
| Explication   | 1>2Faits                    |              |            |          |              |                         |
| Explication   | n>3Inférence                | S            |            |          | 2/20         |                         |
| Evolication   | - AEvolicatio               | ne complètee |            |          | 9/59         |                         |
|               |                             |              |            |          |              |                         |

On peut également choisir le type de recherches à effectuer, tout dépendant de ce que nous cherchons, par exemple une ligne, une section, une phrase, etc.

|                                                                                       |                                                             | Search: Auteur>Élève                                                                                                    | Search                   |
|---------------------------------------------------------------------------------------|-------------------------------------------------------------|----------------------------------------------------------------------------------------------------|--------------------------|
| ● ○ ○ ② Codage_ÉER_2                                                                  | 012-2013                                                    | Coder IDs:                                                                                                    | Clear   "And" "Or" "Not" |
| Info Files Search Defi                                                                | ne codes Tags & Sets                                        | Raw Empty Exact                                                                                                    | Add current code set     |
| Named search:                                                                         | Search<br>Clear   "And" "'Or" "Not"<br>Add current code set | Search typi ✓ Simple<br>Non-simple<br>Section<br>Codes<br>Auteur>E<br>Auteur>E<br>Sentence<br>Paragraph<br>Discours: Regex String | Hot code set:            |
| Search type: Simple ÷                                                                 |                                                             | Discours>Consignation<br>Discours>Cumulatif                                                                                       | Search code definitions  |
| Auteur>Enseignant<br>Auteur>Élève                                                     | Hot code set:<br>Actions                                    | Enfilade>1<br>Enfilade>2                                                                                                    | Sets V                   |
| Discours>Coélaboration<br>Discours>Consignation<br>Discours>Cumulatif                 | Search code definitions                                     | Enfilade>3<br>Enfilade>4                                                                                                    | Union                    |
| Discours>parallèle_fermé<br>Enfilade>1<br>Enfilade>2                                  | Sets V                                                      | Enfilade>5<br>Explication>1Faits_partiels                                                                                         | Definition Code Browser  |
| Enfilade>3<br>Enfilade>4<br>Enfilade>5<br>Explication>1Faits_partiels                 | Union   Explications  Show  Definition Code Browser         | Explication>2Faits<br>Explication>3Inférences<br>Explications (Explications complètes                                             | 39/39                    |
| Explication>2Faits<br>Explication>3Inférences<br>Explications (Explications complètes | 39/39 Search:                                               | Auteur>Élève+                                                                                                    | Search                   |
|                                                                                       | Coder IDs:                                                  | Raw Empty Exact                                                                                                    | Clear   "And" "Or" "Not" |
|                                                                                       |                                                             |                                                                                                    | Add current code set     |

000

Named search:

2 Codage\_ÉER\_2012-2013

Info | Files | Search | Define codes | Tags & Sets |

÷ + - --

Lorsque c'est fait, vous pouvez appuyer sur «Search» pour lancer la recherche.

| 00                                                                       | Codage_ÉER_2012-2013                                                                                                    |
|--------------------------------------------------------------------------|----------------------------------------------------------------------------------------------------|
| Named search:                                                            | Result file name:                                                                                                    |
| Search:                                                                  | Auteur>Élève+Explication>3Inférences Search                                                                                                    |
| Coder IDs:                                                               | Clear           "And"         "Not"           Ø Raw         Empty         Fract         "And"         "Not"                                    |
| Search type:                                                             | Non-simple     +)                                                                                                    |
| Codes: Inter<br>Explication<br>Explication<br>Explication<br>Explication | sect Échafaudages Not intersect Échafaudages Uni<br>> 1Faits_partiels<br>> 2Faits<br>> 3Inférences<br>> 4Explications_complètes<br>> 5Synthèse |
|                                                                          | Sets     •       Union     •       Explications     •       Opennic Code Browser                                                               |
|                                                                          | 5/39                                                                                                    |

TAMS demande d'ajouter un titre au document de recherche.

Il générera ensuite une liste des éléments contenant vos critères de recherche. Vous pouvez les consulter et y apporter des changements. En cliquant deux fois sur l'élément dans la liste, la fenêtre de codage s'ouvrira à l'endroit exact de l'élément en question.

| 00                                             |                                                                                                 | 🖄 cbfrw.xtrs                                                                                               | 5                                                                     |                              |              |
|------------------------------------------------|-------------------------------------------------------------------------------------------------|----------------------------------------------------------------------------------------------------|-----------------------------------------------------------------------|------------------------------|--------------|
| Save Wo                                        | prkbench Find record Re                                                                         | efresh Tags? Sel./Sort Drawer                                                                              | Compare data Play n                                                   | nedia Export data            |              |
| < > 51/51 Auteur>Élève+Explication>3Inférences |                                                                                                 |                                                                                                    |                                                                       |                              | 0 t          |
| 1 {Écha<br>[Angela P.]<br>[ Mon<br>une culture | ifaudage>_Oui [Angela P.<br>]}(Explication>3Inférences<br>i dée ]<br>e parce que ces écris dans | ]}{Enfilade>2 [Angela P.]}{Auteu<br>  [Angela P.]]1.1. culture par Gri<br>s le mot(/Explication>3Inférence | ur>Élève [Angela P.]}(É<br>mard Mathis [janvier 10<br>es [Angela P.]} | chafaudage>Mon_id<br>, 2013] | lée          |
|                                                |                                                                                                 |                                                                                                    |                                                                       |                              |              |
| #                                              | _code                                                                                           | _data<br>(Échafaudages, Qui [Ange                                                                          | _comment                                                              | _coder                       | _doc         |
| 2                                              | -Auteur>Ele                                                                                     | {Echaraudage>_Our [Ange                                                                                    | ola P                                                                 |                              | Élóm         |
| 2                                              | -Auteur>Élè                                                                                     | {Échafaudage>_Nui [Ange                                                                                    | la P                                                                  |                              | Habi         |
| 4                                              | -Auteur>Élè                                                                                     | {Ouestion>long [Angela P                                                                                   | 1¥É                                                                   |                              | Àla          |
| 5                                              | -Auteur>Élè                                                                                     | {Ouestion>long [Angela P                                                                                   | 18É                                                                   |                              | Àla          |
| 6                                              | -Auteur>Élè                                                                                     | {Ouestion>long [Angela P                                                                                   | .1¥É                                                                  |                              | Àla          |
| 7                                              | -Auteur>Élè                                                                                     | {Échafaudage> Oui [Ange                                                                                    | la P                                                                  |                              | L'ext        |
| 8                                              | -Auteur>Élè                                                                                     | {Échafaudage>_Oui [Ange                                                                                    | la P                                                                  |                              | La fi        |
| 9                                              | -Auteur>Élè                                                                                     | {Échafaudage>_Oui [Ange                                                                                    | la P                                                                  |                              | La fi        |
| 10                                             | -Auteur>Élè                                                                                     | {Échafaudage>_Oui [Ange                                                                                    | la P                                                                  |                              | Activ        |
| 11                                             | -Auteur>Élè                                                                                     | {Échafaudage>_Non [Ang                                                                                     | ela P                                                                 |                              | Activ        |
| 12                                             | -Auteur>Élè                                                                                     | {Échafaudage>_Non [Ang                                                                                     | ela P                                                                 |                              | Activ        |
| 13                                             | -Auteur>Élè                                                                                     | {Question>long [Angela P                                                                                   | .]}{É                                                                 |                              | Activ        |
| 14                                             | -Auteur>Élè                                                                                     | {Échafaudage>_Oui [Ange                                                                                    | la P                                                                  |                              | Défi         |
| 15                                             | -Autour>Élà                                                                                     | {Échafaudage> Oui [Ange                                                                                    | la P                                                                  |                              | Défi         |
|                                                | -Auteur > Lie                                                                                   |                                                                                                    |                                                                       |                              |              |
| 16                                             | -Auteur>Élè                                                                                     | {Échafaudage>_Oui [Ange                                                                                    | la P                                                                  |                              | Défi         |
| 16<br>17                                       | -Auteur>Élè<br>-Auteur>Élè                                                                      | {Échafaudage>_Oui [Ange<br>{Échafaudage>_Oui [Ange                                                         | la P<br>la P                                                          |                              | Défi<br>Défi |